## **School City Civics Review: Popcorn Tutorial**

- 1. Students will log into School City with their normal login (same login used for their Infinite Campus portal).
- 2. "My Resources" is located under the flip card on their Launchpad or at the top of their screen under the green bar.

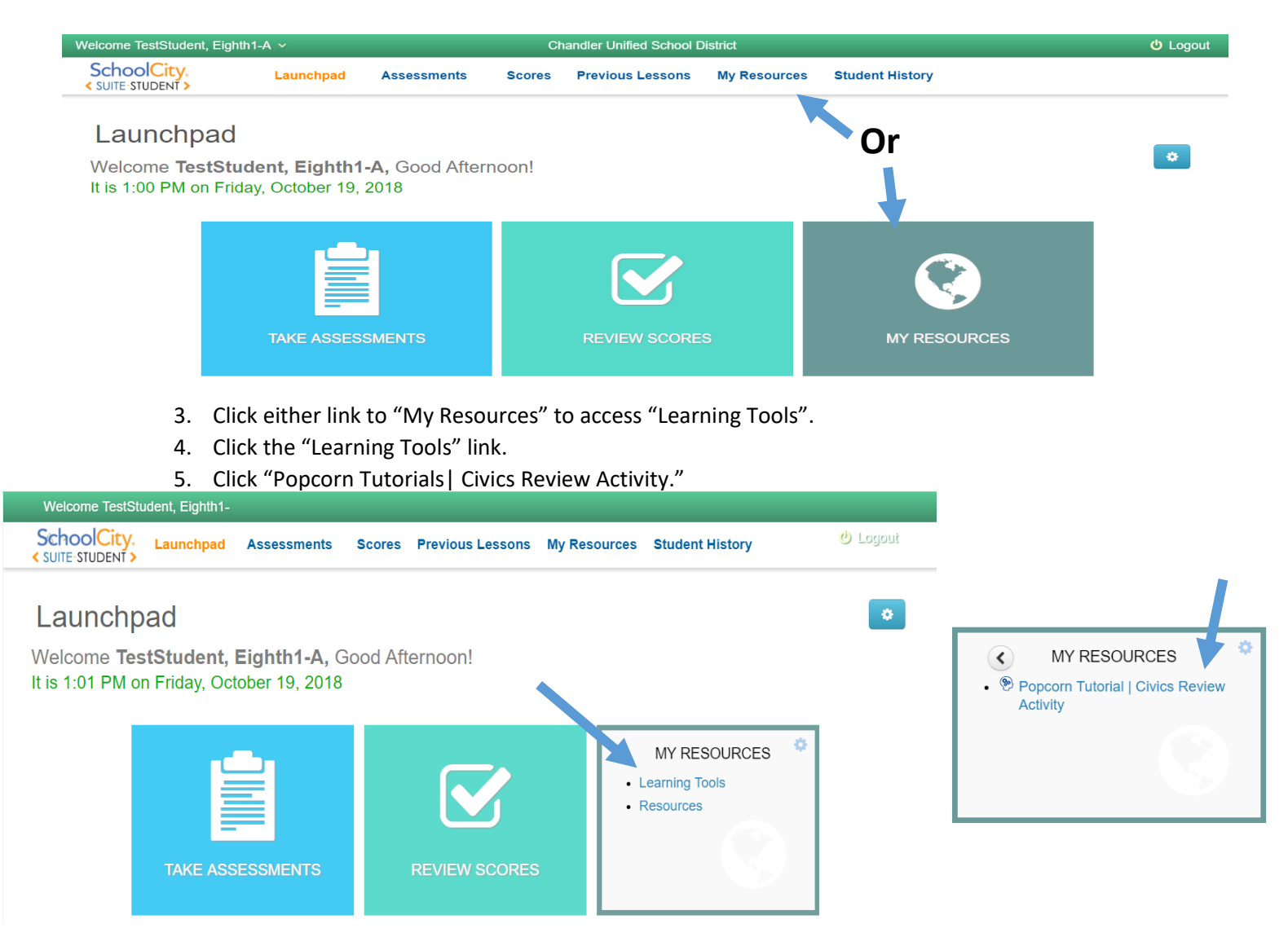

6. Basic instructions, a link for more detailed instructions and an option to read about how stars are earned will welcome the students before they start the practice.

| 🏚 SchoolCity (STUDENT) 🗙 🏚 Popcorn Tutorial    | × + – D                                                                                                    |
|------------------------------------------------|----------------------------------------------------------------------------------------------------|
| ← → C ☆ ♠ https://popcorn.schoolcity.com/a     | 8743 🔄                                                                                                    |
| ۱                                              | SchoolCity. Stars Earned: 2                                                                                                    |
|                                                | 🕑 Popcorn Tutorial                                                                                                    |
|                                                | Civics Review Assignment                                                                                                    |
| Fill in the blank                              | This Popcorn activity will help you practice answering<br>questions that may appear on the civics test required for higt<br>school graduation in Arizona. [More information about the<br>activity] |
| rin in the blank.                              | You've earned <b>2 stars</b> so far.                                                                                                    |
| Question 28. What is the name of the P<br>now? | Show Instructions                                                                                                    |
|                                                |                                                                                                    |

www.schoolcity.com Davis 2018 7. The fill in the blank option provides a research based approach by omitting only a few letters from the answer.

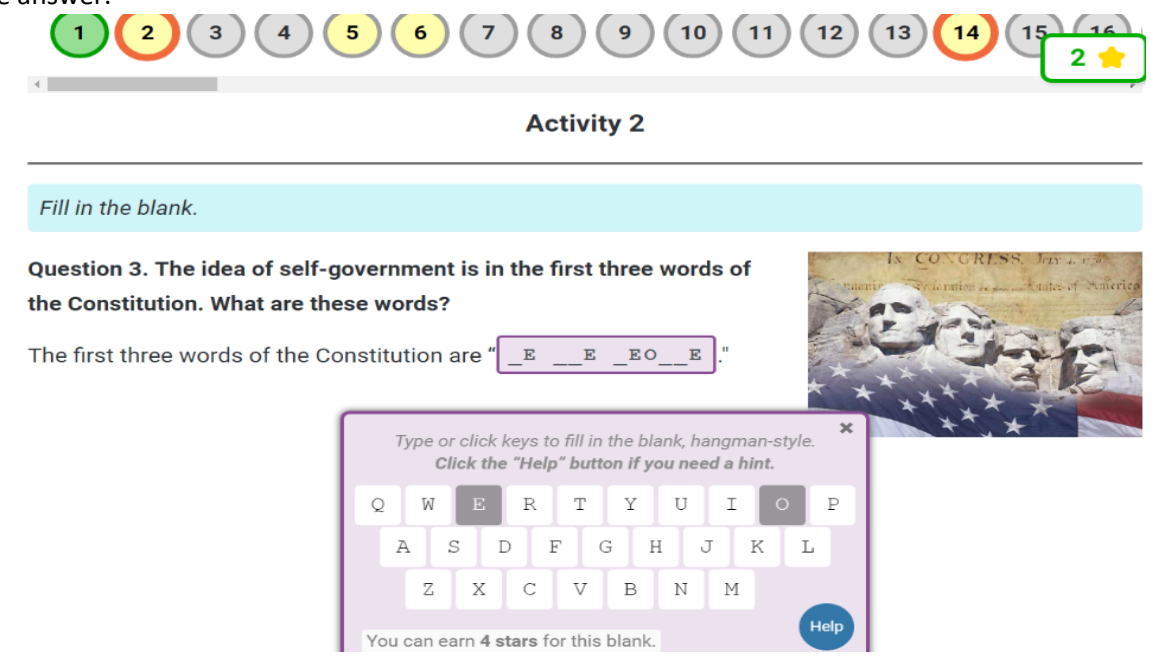

8. Students have the option to receive a hint by selecting "Help". They receive more stores if they answer without choosing the help option.

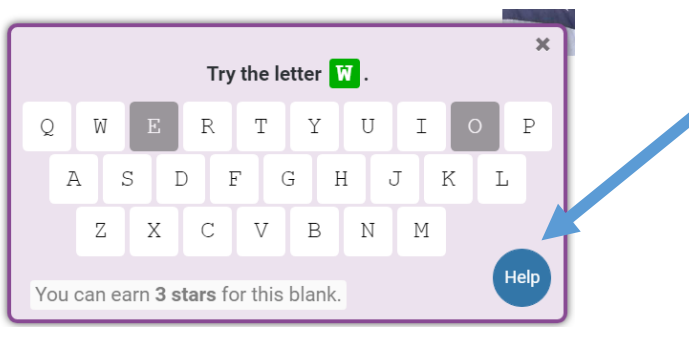

- 9. Clicking the "Help" option will give students different styles of hints depending on the question. Some questions provide multiple choices; others provide missing letter hints, while some even provide a "hangman" option.
- 10. Resources are available for students to expand their understanding at the end of questions they have missed.

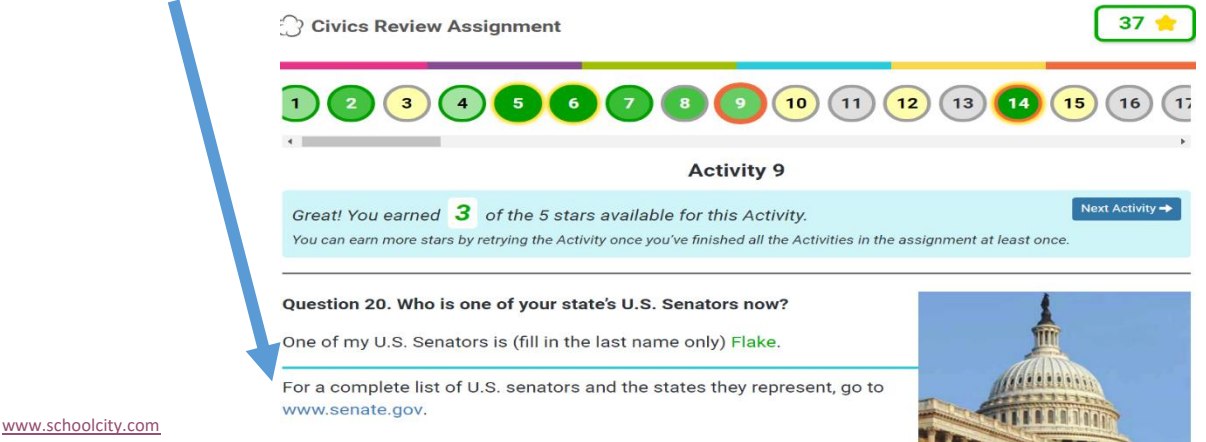